## Save as a PDF

In order to allow all users of our website accessibility of documents, any attachment added to an article should be saved as a PDF. Adobe Acrobat Reader is a free program that is widely available and compatible with most devices.

- 1. Generate the document using the program desired. *Microsoft Word, Powerpoint, Publisher and others have the capability to be saved as a PDF.*
- 2. Go to the FILE menu.

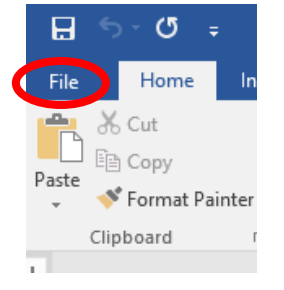

3. Click SAVE AS.

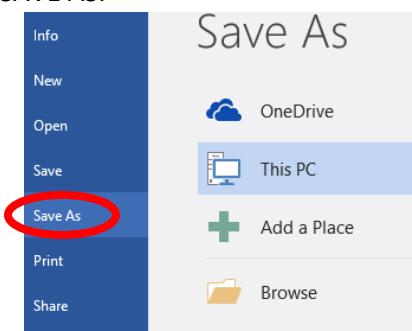

4. Browse for the location where you wish to save the file. Give the file a name and click the arrow at the end of the line titled "SAVE AS TYPE" to show other options and choose PDF.

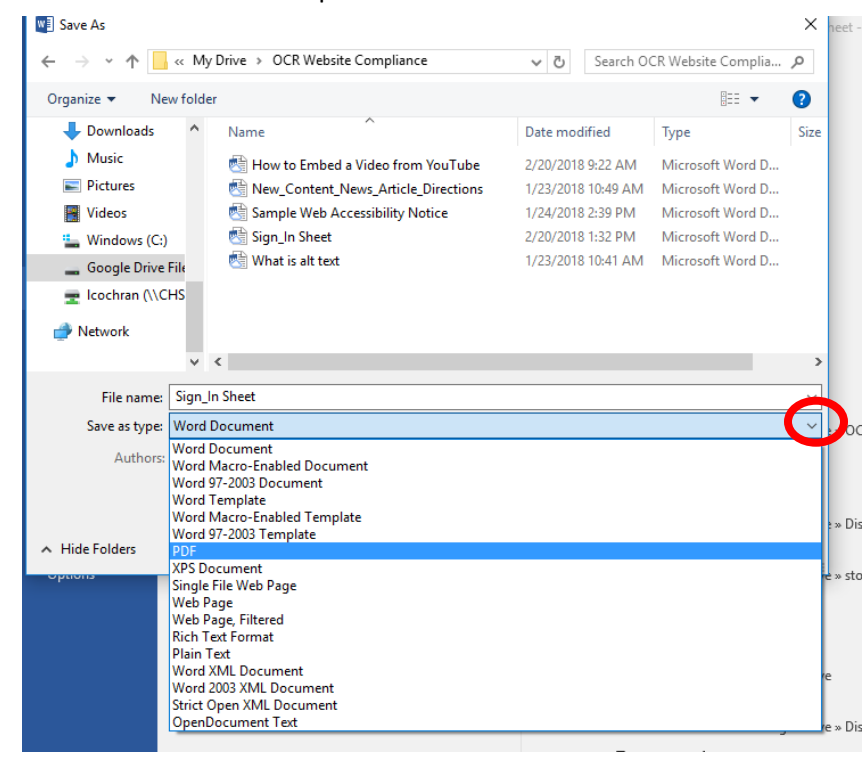

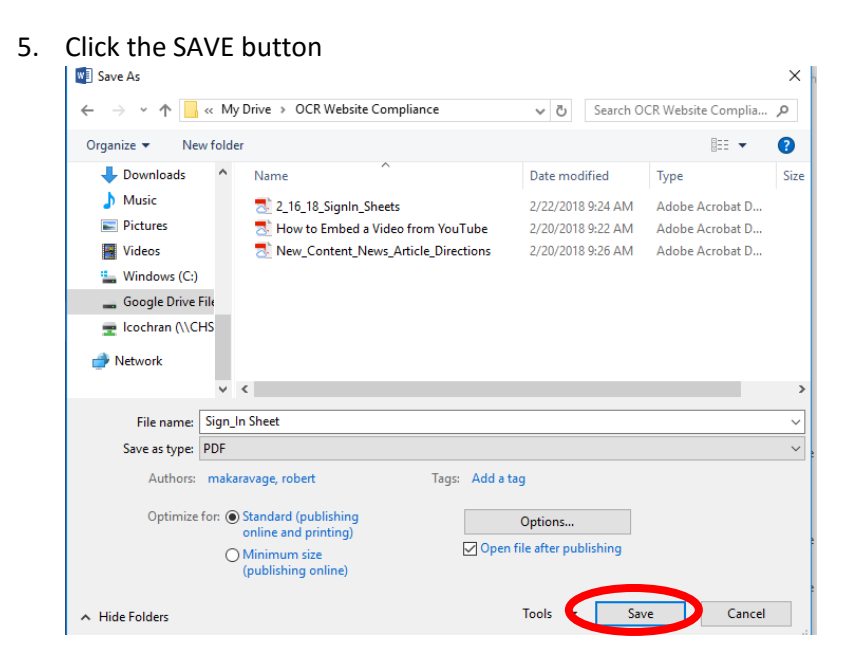

Use this version of the file to upload as an attachment to a news article.